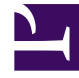

# **GENESYS**

This PDF is generated from authoritative online content, and is provided for convenience only. This PDF cannot be used for legal purposes. For authoritative understanding of what is and is not supported, always use the online content. To copy code samples, always use the online content.

# iWD Deployment Guide

**Customer and Partner Translation** 

# Customer and Partner Translation

## Contents

- 1 Customer and Partner Translation
  - 1.1 Extracting localization files from iWD Manager
  - 1.2 Extracting localization files from iWD GAX Plugin
  - 1.3 Extracting localization files from iWD Web
  - 1.4 Translating the properties localization file
  - 1.5 Translating JS and JSON localization files
  - 1.6 Installing translated files in iWD Manager
  - 1.7 Installing the translated lk.js in iWD Plug-in for GAX
  - 1.8 Installing translated files in iWD Web

## Extracting localization files from iWD Manager

#### Prerequisites

• iWD Manager installed in base (en-US) localization—without Genesys-provided localization package.

#### Procedure

- 1. Locate the **iwd\_manager.jar** file within the iWD Manager installation directory.
- 2. Extract the iwd-login.json and iwd-manager.json files from the iwd\_manager.jar\gui\il8n folder and the resources.properties file from the iwd\_manager.jar\WEB-INF\classes\evo\cmc\ui\ resources folder to a temporary location. File iwd\_manager.jar is a zip file and can be opened with 7zip or the WinZip utility on Windows and the unzip utility on Linux.

## Extracting localization files from iWD GAX Plugin

#### Prerequisites

- Genesys Administration Extension package installed
- iWD GAX Plugin installed within Genesys Administration Extension

#### Procedure

- 1. Locate the **gax-iwd.jar** file within the Genesys Administration Extension installation directory.
- 2. Extract the **web/nls/lk.js** file from **gax-iwd.jar** to a temporary location. File **gax-iwd.jar** is a zip file and can be opened with 7zip or the WinZip utility on Windows and the unzip utility on Linux.

### Extracting localization files from iWD Web

#### Prerequisites

• iWD Web installed in base (en-US) localization—without Genesys-provided localization package.

#### Procedure

1. Locate the **iwdweb.jar** file within the iWD Web installation directory.

 Extract the en-US.json file from the iwdweb.jar\static\i18n folder and the ValidationMessages.properties file from the iwdweb.jar\validation folder to a temporary location. File iwdweb.jar is a zip file and can be opened with 7zip or the WinZip utility on Windows and the unzip utility on Linux.

## Translating the properties localization file

#### Prerequisites

- JDK 8 installed.
- The **resources.properties** file extracted from the appropriate iWD Manager and saved in a temporary location.
- The **ValidationMessages.properties** file extracted from the appropriate iWD Web and saved in a temporary location.

#### Procedure

- 1. Rename the .properties file to .utf8—for example, resources.properties to resources.utf8.
- 2. Translate the files. Each line in the file contains a key and value separated by the '=' character. Only the value part needs to be translated—key and '=' character must remain unchanged. Any text in braces {} must remain unchanged. The file should be saved in UTF-8 encoding.
- Use the native2ascii utility located in JDK 8 to convert .utf8 files into .properties files. Execute the command native2ascii resources.utf8 resources.properties -encoding UTF-8 from the command line.

## Translating JS and JSON localization files

#### Prerequisites

• JS and JSON localization files from iWD Manager, iWD Web and iWD Plug-in for GAX extracted and saved in a temporary location.

#### Procedure

- 1. Only text in quotes needs to be translated. Any text in braces {} is a parameter and must be left unchanged.
- 2. The file must be saved in UTF-8 encoding.

## Installing translated files in iWD Manager

#### Prerequisities

- iWD Manager package is installed.
- Translated **resources.properties**, **iwd-login.json** and **iwd-manager.json** files are available in a temporary location.

#### Procedure

- Update files \WEB-INF\classes\evo\cmc\ui\resources\resources.properties, \gui\i18n\iwdlogin.json and \gui\i18n\iwd-manager.json within the iwd\_manager.jar file with those from the temporary location. File iwd\_manager.jar is a zip file and can be updated with 7zip or the WinZip utility on Windows and the zip utility on Linux.
- 2. Restart iWD Manager.

## Installing the translated Ik.js in iWD Plug-in for GAX

#### Prerequisites

- Genesys Administration Extension package installed.
- Appropriate localization package for Genesys Administration Extension installed (either Genesys- or Customer-provided).
- iWD Plug-in for GAX installed within Genesys Administration Extension.
- Translated Ik.js file is available in a temporary location

#### Procedure

- 1. Locate the gax-iwd.jar file within the Genesys Administration Extension installation directory.
- Update the web/nls/lk.js file in gax-iwd.jar with the one from the temporary location. File gax-iwd.jar is a zip file and can be updated with 7zip or the WinZip utility on Windows and the zip utility on Linux.
- 3. Restart Genesys Administration Extension.

## Installing translated files in iWD Web

#### Prerequisities

- iWD Web package is installed.
- Translated ValidationMessages.properties, en-US.json files are available in a temporary location.

#### Procedure

- 1. Rename the ValidationMessages.properties file to ValidationMessages\_<languagecode></languagecode>.properties and the en-US.json file to <languagecode></languagecode> means your desired language.
- Copy the JSON file prepared in the temporary location into the \static\il8n directory and the properties file into the \validation directory within iwdweb.jar. File iwdweb.jar is a zip file and can be opened with 7zip or the WinZip utility on Windows and the unzip utility on Linux.
- 3. Restart iWD Web.